## Postup hromadného objednávání dokumentů Europass-dodatek k osvědčení v objednávkovém formuláři webových stránek NCE ČR pro školní rok 2011/2012

- 1. Přihlaste se do systému na www.europass.cz/zadosti prostřednictvím
  - jména (IČO)
  - hesla (zasláno emailem a poštou NCE ČR každé škole po registraci).

|             |                                                                                                    | euro <b>pass</b> |
|-------------|----------------------------------------------------------------------------------------------------|------------------|
| N<br>C<br>C | á databáze dodatků k osvědčení bude otevřena od 5.3.2012. V následujícím týdnu obdrží všechny registrované ško<br>udl k získání dodatků k osvědčení pro školní rok 2011/2012.<br>0.4.2012 bude možné zadat počty absolventů a uvést počty požadovaných jazykových verzí.<br>kujeme za spolupráci. | oly              |
| e<br>P      | no 98746321<br>lo<br>Odesla                                                                                                    |                  |

2. Klikněte na text "Vyplnit":

| EUrop <sup>A</sup> 755<br><sub>česká</sub> republika                                                | europass                                                                                                    |
|----------------------------------------------------------------------------------------------------|----------------------------------------------------------------------------------------------------|
| Nová databáze dodat ů<br>manuál k získání dodatk<br>Do 30.4.2012 bude nož<br>Děkujeme za spolupráci | k osvědčení bude otevřena od 5.3.2012. V následujícím týdnu obdrží všechny registrované školy<br>ů k osvědčení pro školní rok 2011/2012.<br>né zadat počty absolventů a uvést počty požadovaných jazykových verzí. |
| Přihlášen jako: (98746371) - N                                                                      | árodní ústav pro vzdělávání                                                                                                    |
| Přehled Změna objednávky                                                                            | Zmēna údajů školy Odhlášení                                                                                                    |
| Nejdříve je nutre vyplnit přet                                                                      | kusů k distribuci.                                                                                                    |

Objeví se obrazovka, kde zvolíte kraj a vyplníte celkový počet absolventů:

|                                                                                                    | europass                                                                                                    |
|----------------------------------------------------------------------------------------------------|----------------------------------------------------------------------------------------------------|
| Nová databáze dodatků k osvědčen b<br>manuál k získání dodatků k osvědčení<br>Do 30.4.2012 bude možné zadat počt<br>Děkujeme za spolupráci. | oude otevřena od 5.3.2012. V následujícím týdnu obdrží všechny registrované školy<br>í pro školní rok 2011/2012.<br>y absolventů a uvést počty požadovaných jazykových verzí. |
| Přihlášen jako: (98746321) - Národní ústaj pro v                                                                                            | vzdělávání                                                                                                    |
| Přehled Změna objednávky Změna dajů s                                                                                                    | Skoly Odhlašení                                                                                                    |
| Zadání počtu absolventů                                                                                                    |                                                                                                    |
| Kraj:<br>Celkový počet absolventů:                                                                                                    |                                                                                                    |

**3.** Po doplnění celkového počtu absolventů doplňte i počty jazykových verzí dodatku. Pro každého absolventa se objednává jeden dodatek v češtině a jeden cizojazyčný. Pro jednu třídu je možné objednat několik jazykových verzí, ale <u>celkový součet všech jazykových verzí</u> <u>musí odpovídat celkovému počtu absolventů</u> - tj. dodatků v češtině (např. českých 150, anglických 100, německých 45, francouzských 5).

|                                                                                                    | euro <b>pass</b>                                                                                                    |
|----------------------------------------------------------------------------------------------------|----------------------------------------------------------------------------------------------------|
| Nová databáze dodatků k o<br>manuál k získání dodatků k<br>Do 30.4.2012 bude možné :<br>Děkujeme za spolupráci. | vědčení bude otevřena od 5.3.2012. V následujícím týdnu obdrží všechny registrované školy<br>osvědčení pro školní rok 2011/2012.<br>adat počty absolventů a uvést počty požadovaných jazykových verzí. |
| Přihlášen jako: (98746321) - Národ                                                                              | í ústav pro vzdělávání                                                                                                    |
| Přehled Změna objednávky Zr                                                                                     | ēna údajū školy   Odhlášení                                                                                                    |
| Zadání počtu absolventů                                                                                         |                                                                                                    |
| Kraj:                                                                                                    | lani mésto Praha 🔹                                                                                                    |
| Celkový počet absolventů:                                                                                       |                                                                                                    |
| Uvedte počty jazykových verzí dokumentů v                                                                       | $\overline{}$                                                                                                    |
| angličtině                                                                                                    | 00                                                                                                    |
| němčiné                                                                                                    | 15                                                                                                    |
| francouzštině                                                                                                   |                                                                                                    |
| Odeslat                                                                                                    | Romo                                                                                                    |

V případě, že celkový součet jazykových verzí nebude odpovídat celkovému počtu absolventů, nebude možné objednávku odeslat.

|   | EUrop 755                                                                                                   |                                                                                                    | europas |
|---|----------------------------------------------------------------------------------------------------|----------------------------------------------------------------------------------------------------|---------|
|   | Nová databáze dodatků k<br>osvědčení pro školní rok 2<br>Do 30.4.2012 bude možné<br>Děkujeme za spolupráci. | osvědčení bude otevřena od 5.3.2012. V následnýcím týdnu obdrží všechny registrované školy manuál k získání dodat<br>011/2012.<br>i zadat počty absolventů a uvést počty poředovaných jazykových verzí. | tků k   |
|   | Pñhlášen jako: (98746321) - Národ                                                                           | dní ústav pro vzdělávání                                                                                                    |         |
|   | Přehled Změna objednávky Z                                                                                  | Zmēna ūdajē školy (Odhlāšes)                                                                                                    |         |
|   | Zadání počtu absolventů                                                                                     |                                                                                                    |         |
|   | Kraji                                                                                                    | Havni mesto Prot                                                                                                    |         |
|   | Celkový počet absolventů:                                                                                   | 150                                                                                                    |         |
|   | Uvedte počty jazykových verzi dokomentů v                                                                   |                                                                                                    |         |
|   | angličtiná                                                                                                  |                                                                                                    |         |
|   | nêmčině                                                                                                    | sa da da da da da da da da da da da da da                                                                                                    |         |
| _ | frace                                                                                                    | 5                                                                                                    |         |
|   | Odeslat<br>Upravte počty jazykových verzí dle počtu<br>ekselventů!                                          | Come)                                                                                                    |         |

4. Celou objednávku je třeba POTVRDIT na konci stránky kliknutím na okénko ODESLAT. Tímto první krok Vaší objednávky končí.

5. POZOR! Po tomto potvrzení se obrazovka přepne na databázi všech dodatků, a to jak v českém, tak i dalších jazykových verzích. <u>Z této databáze si můžete od 2. května 2012</u> vybrat, otevřít a vytisknout všechny požadované dodatky v jazykových verzích a formách studia.

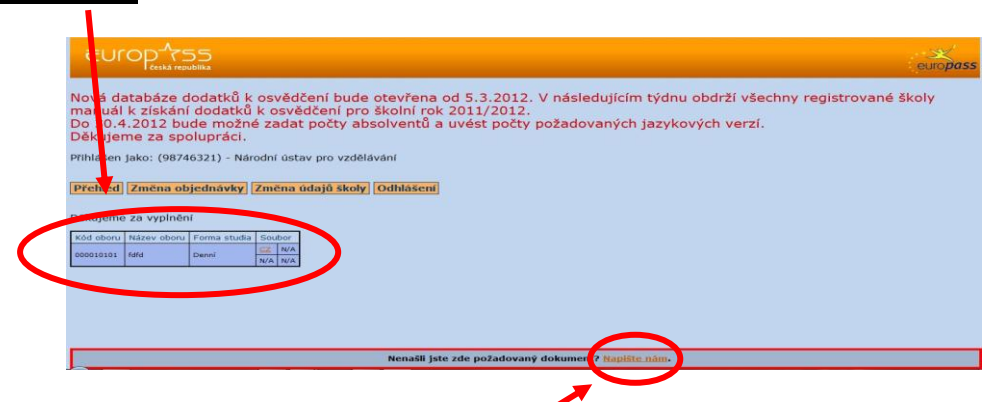

**NOVINKA!** Od 2. května 2012 nově chystáme také elektronické verze všech Europassdodatků k osvědčení pro Vaše absolventy. Budete tak mít možnost předat Vašim absolventům dodatek ve formátu PDF. Během dubna 2012 Vás budeme blíže informovat.

V případě, že ani po 2. květnu 2012 v databázi Vámi zvolený dodatek, nebo jeho jazykovou verzi nenaleznete, obraťte se s dotazem na pracovníky NCE - kliknutím na text **NAPIŠTE NÁM**, který naleznete v dolní části obrazovky. Prosím, v dotazu uveďte kód oboru vzdělání, jazykovou verzi a identifikační údaje Vaší školy pro následnou lepší komunikaci.